ADCampus解决方案 郑启航 2024-01-30 发表

ADCampus标准组网三机集群

## 配置步骤

若物理服务器内存由128G(或者小于128G)扩容到128G以上,必须要修改控制器组件POD的Limit值 。物理内存大于128G,控制组件的POD的Limit值推荐修改为Limits: 35Gi, Requests: 17Gi。则可参 考如下方法进行调整。

修改方法:

方法一:前台界面修改(登录matrix页面进行修改): 进入到campus微服务的详情页面,如下图所示:

|               | 概范                        | 夏 监控 系统 向! | 3                                | 0 8 0                                   |
|---------------|---------------------------|------------|----------------------------------|-----------------------------------------|
| 89 <b>8</b> 🖂 | 168 × 4231 × 4233918      |            |                                  |                                         |
| 11 9.7F       |                           |            |                                  |                                         |
| E AM          | 部職會用                      |            |                                  |                                         |
|               |                           |            |                                  | BO .                                    |
| No montrat    |                           |            | #1/77/48/02/200                  | 8 8                                     |
|               |                           |            | WEET-LEADARA                     | 8 8                                     |
|               |                           |            |                                  | 8 8                                     |
|               |                           |            |                                  | 8 8                                     |
|               |                           |            | SeerEngine-Campus产品为影响组织期区用地管理服务 | 8 8                                     |
|               |                           |            | 提供政策和久化服务                        | <u> </u>                                |
|               | + campus (campus-cluster) |            |                                  | 8 8                                     |
|               |                           |            |                                  | (1) (1) (1) (1) (1) (1) (1) (1) (1) (1) |
|               |                           |            |                                  | 8 8                                     |
|               |                           |            |                                  | 8 B                                     |

Campus应用下点击配置,配置内存需求和内存限制,请一台一台进行修改,修改完成后pod运行正常 后再修改第二台。

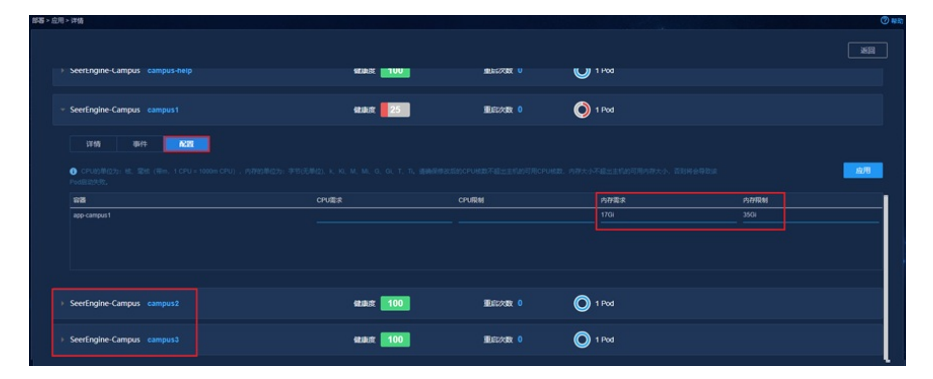

方法二:通过后台修改:

a. 进入uc任意节点 /opt/matrix/app/install/metadata/VCFCCampus/campus目录下。

| [root@local | nos | st can | npus]# | # 11 |     |    |       |                   |
|-------------|-----|--------|--------|------|-----|----|-------|-------------------|
| 总用量 16      |     |        |        |      |     |    |       |                   |
| drwxr-xr-x. | 5   | root   | root   | 105  | 10月 | 15 | 22:29 | campus-l          |
| drwxr-xr-x. | 5   | root   | root   | 105  | 10月 | 15 | 22:29 | campus-2          |
| drwxr-xr-x. | 5   | root   | root   | 105  | 10月 | 15 | 22:29 | campus-3          |
| -rwxr-xr-x. | 1   | root   | root   | 2039 | 10月 | 15 | 22:29 | description.json  |
| -rwxr-xr-x. | 1   | root   | root   | 198  | 10月 | 15 | 22:29 | errorMapping.json |
| drwxr-xr-x. | 5   | root   | root   | 105  | 10月 | 15 | 22:29 | help              |
| drwxr-xr-x. | 2   | root   | root   | 164  | 10月 | 15 | 22:29 | k8s-resources     |
| drwxr-xr-x. | 5   | root   | root   | 4096 | 10月 | 15 | 22:29 | scripts           |
| drwxr-xr-x. | 5   | root   | root   | 52   | 10月 | 15 | 22:29 | template          |

b. 进入campus-1/k8s-resources/目录

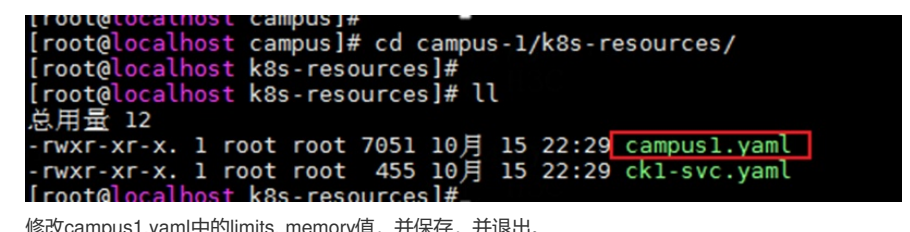

修改campus1.yaml中的limits. memory值,并保存,并退出。

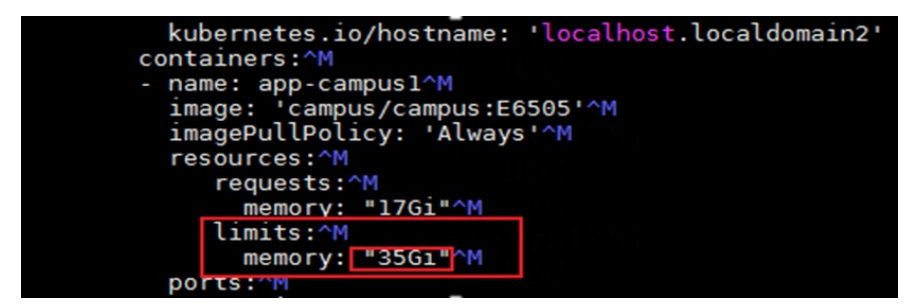

c. 在当前目录下/opt/matrix/app/install/metadata/VCFCCampus/campus/campus-1/k8s-resources执行如下两组命令:

| [root@localhost  | k8s-resources]#  | kubectl | delete | - f | campus1.yaml |
|------------------|------------------|---------|--------|-----|--------------|
| deployment.apps  | "campus1" delete | ed      |        |     |              |
| [root@localhost  | k8s-resources]#  |         |        |     |              |
| [root@localhost  | k8s-resources]#  | kubectl | create | - f | campus1.yaml |
| deployment.apps, | /campusl created |         |        |     |              |
| [root@localhost  | k8s-resources]#  |         |        |     |              |

d. 查看campus1 pod已重建, 且运行状态正常。

| [to]]ht          |                                                 |     |         |   |       |
|------------------|-------------------------------------------------|-----|---------|---|-------|
| [ root@localhost | K8s-resources]# Kubectl get po -A   grep campus |     |         |   | - 11  |
| campus           | campus-help-67c498767c-q8kkd                    | 1/1 | Running | Θ | 5d12h |
| campus           | campus1-68764fcdbc-vcngt                        | 1/1 | Running | Θ | 38s   |
| campus           | campus2-98b55dd4f-75hpw                         | 1/1 | Running | Θ | 39h   |
| campus           | campus3-7f84d5b498-x7b86                        | 1/1 | Running | Θ | 40h   |
| campus           | closeloop-be-5d6fc68696-kvkdz                   | 1/1 | Running | Θ | 22h   |
| campus           | closeloop-fe-deployment-6d5d8f876b-4qjhp        | 1/1 | Running | Θ | 5d11h |
| campus           | closeloop-fe-deployment-6d5d8f876b-6zr6x        | 1/1 | Running | Θ | 5d11h |
| campus           | closeloop-fe-deployment-6d5d8f876b-8rs65        | 1/1 | Running |   | 5d11h |
| campus           | haproxy-85bfb6fdd5-25p8p                        | 1/1 | Running | Θ | 5d12h |
| campus           | haproxy-85bfb6fdd5-m7c56                        | 1/1 | Running | Θ | 5d12h |
| campus           | haproxy-85bfb6fdd5-z8kk8                        | 1/1 | Running |   | 5d12h |
| campus           | oam-pod-849879799-kr8wv                         | 1/1 | Running |   | 22h   |
| campus           | pxc-nodel-7856d966b9-ntcgw                      | 1/1 | Running | Θ | 5d12h |
| campus           | pxc-node2-79f65b65cf-9j9n7                      | 1/1 | Running |   | 5d12h |
| campus           | pxc-node3-59dd44ffc-d9brw                       | 1/1 | Running |   | 5d12h |
| campus           | topology-be-deployment-7b65f5d8d9-rk9cb         | 1/1 | Running |   | 22h   |

e. 查看pod limit值已修改完成: kubectl describe pod -n campus campus-1-xxxxxxxxx (POD名称)。

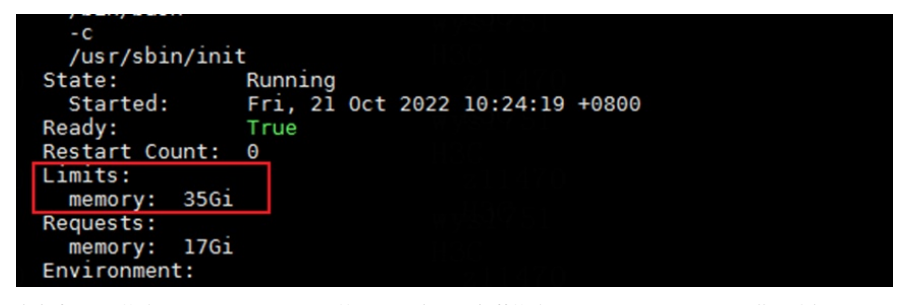

参考步骤a-b,修改campus-2、campus-3的POD 内存limit值(若修改campus2、campus3 pod进入对应campus -2/k8s-resources/、campus-2/k8s-resources/文件夹作后续操作即可)。

## 配置关键点

内存扩容需要提变更电子流